Stap 1: De Chrome webbrowser moet geïnstalleerd staan. Dan op onderstaande teken klikken.

Op pop-up scherm klikken op "synchronisatie inschakelen".

| Nieuw tabblad × +                                                         |                                                      | - ¤ ×                                                         |
|---------------------------------------------------------------------------|------------------------------------------------------|---------------------------------------------------------------|
| $\leftrightarrow$ $\rightarrow$ C $\bigcirc$ Q. Zoek met Google of voer e | en URE in                                            |                                                               |
| Apps Plaats voor een snelle neugatie je bladvojze                         | ers op deze bledvijzertak. Bledvijzers nu importeren | Chrome op al je apparaten synchroniseren en<br>personaliseren |
|                                                                           | Zoek op Google of typ een URL                        | Synchroniastie inschakelen                                    |
|                                                                           |                                                      | Betaalmethoden Adressen en meer                               |
|                                                                           |                                                      | Gastrenster openen Mensen beheren Mansen beheren              |

Stap 2: Inloggen met je schoolaccount: Dat zijn 5 cijfers gevolgd door @ogperspect.com

Dus bijvoorbeeld: <u>12345@ogperspecto.com</u>. Als dat goed is ingevuld, dan zie je de naam van de leerling al staan en de schoolnaam. Dan moet de leerling zijn wachtwoord invullen. Meestal is dat een woord en 2 cijfers. (bijvoorbeeld koekje03)

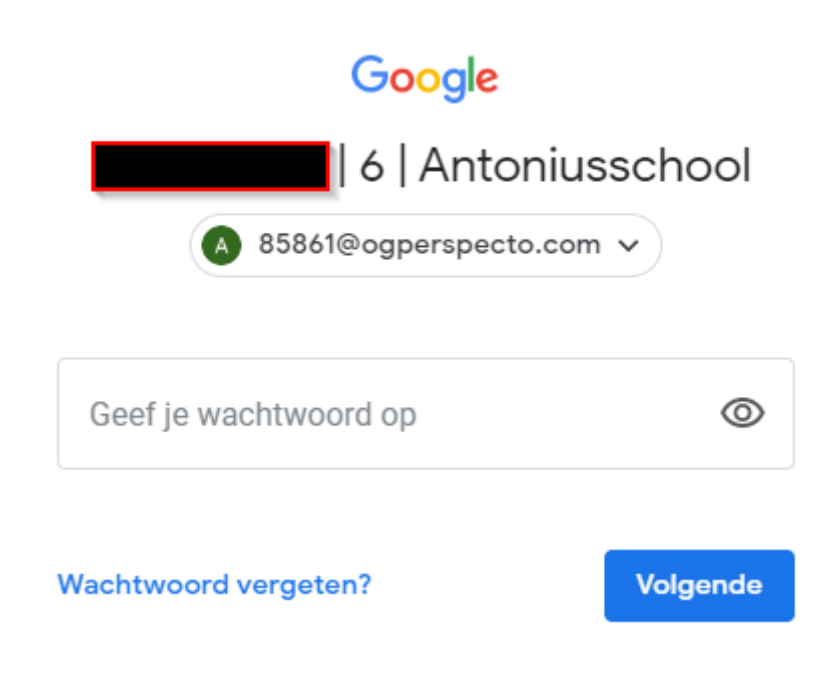

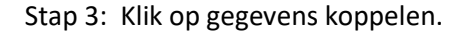

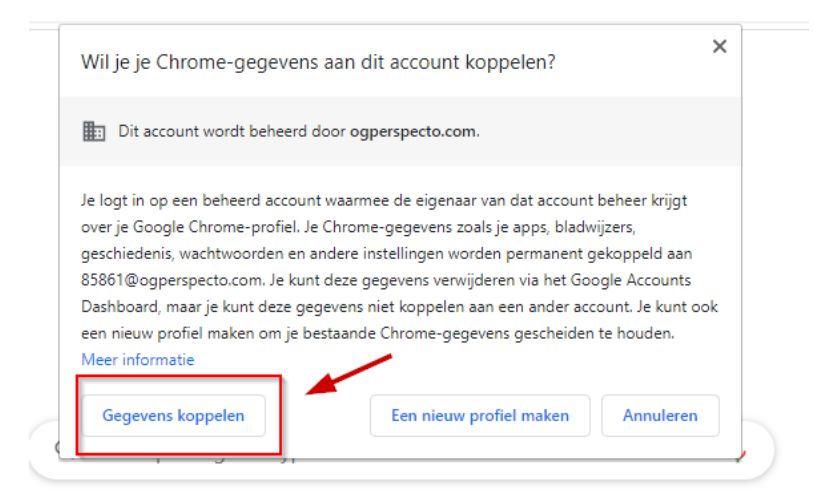

Stap 4: Klik bij volgende scherm op: Ja, inschakelen.

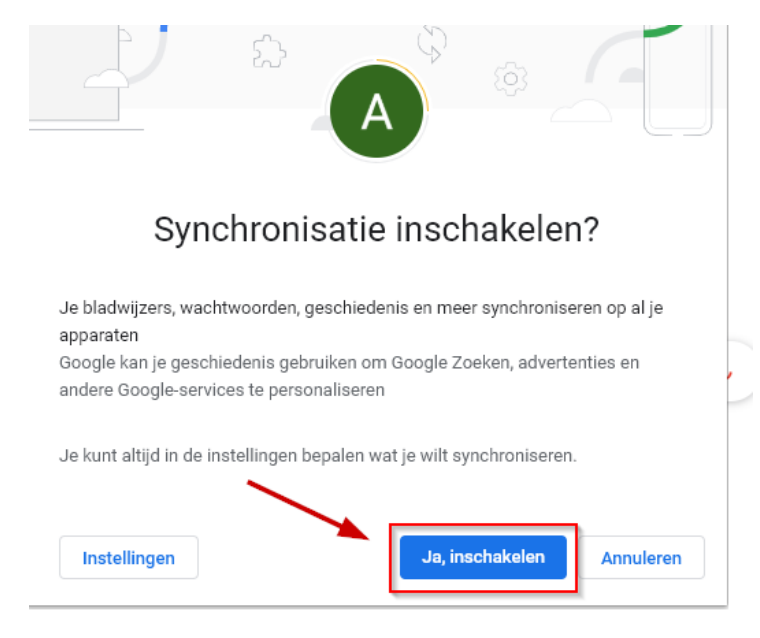

Stap 5: Vul in de zoekbalk van google in: aerobe dlo: Kies dan:

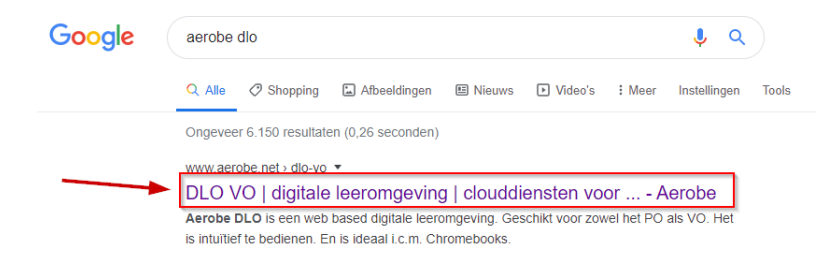

Stap 6: kies login en aerobe DLO:

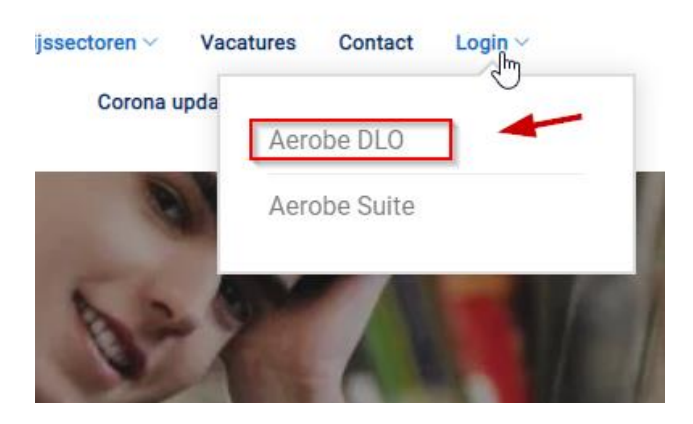

Stap 7: Als de vraag verschijnt: Afstandsleren inschakelen: Kies dan OK. Daarna meldingen weergeven: toestaan kiezen

Stap 8: Als de online les van de leerkracht gestart is, dan kun je klikken op de tegel "Meet":

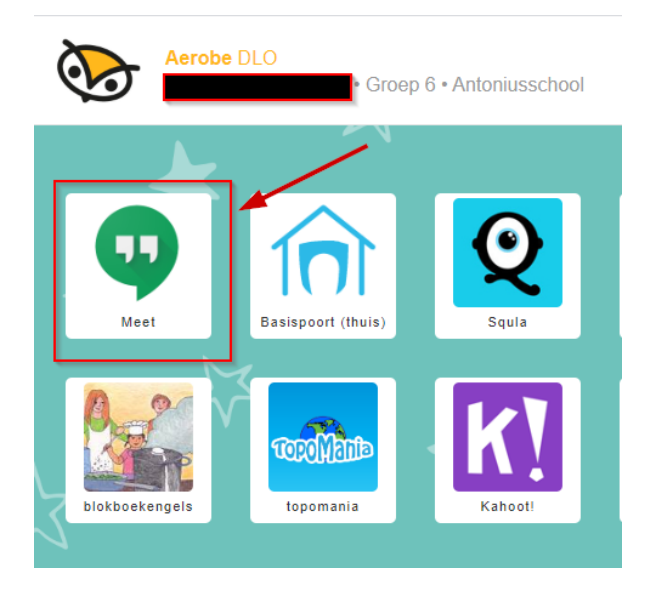

Stap 9: Klik op "Nu deelnemen". Dan zou de leerkracht in beeld moeten komen en zou je de les moeten kunnen volgen. (zie voorbeeld onder)

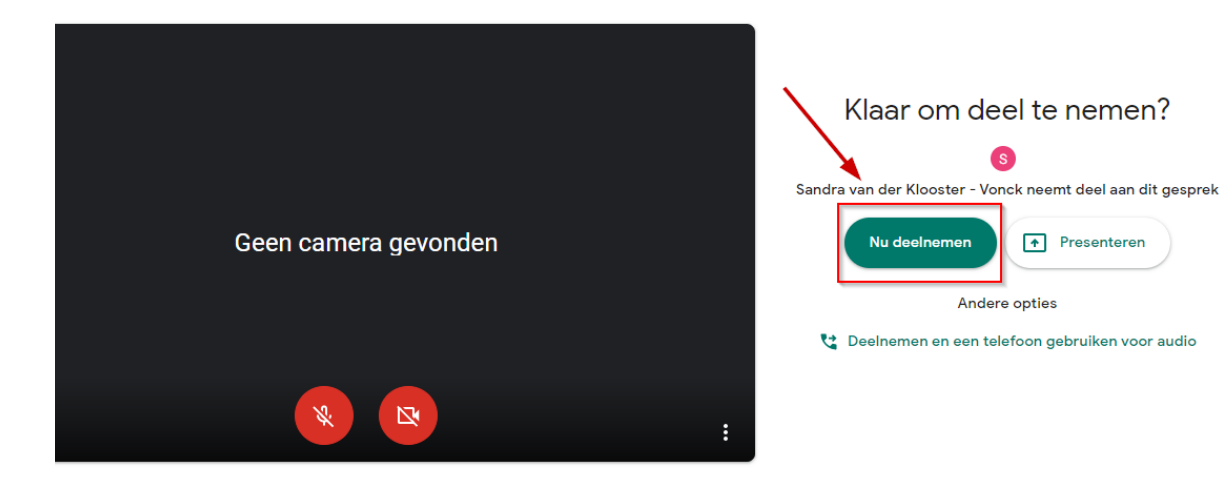